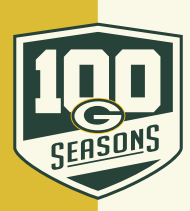

## **MOBILE: HOW TO POST YOUR TICKETS FOR SALE**

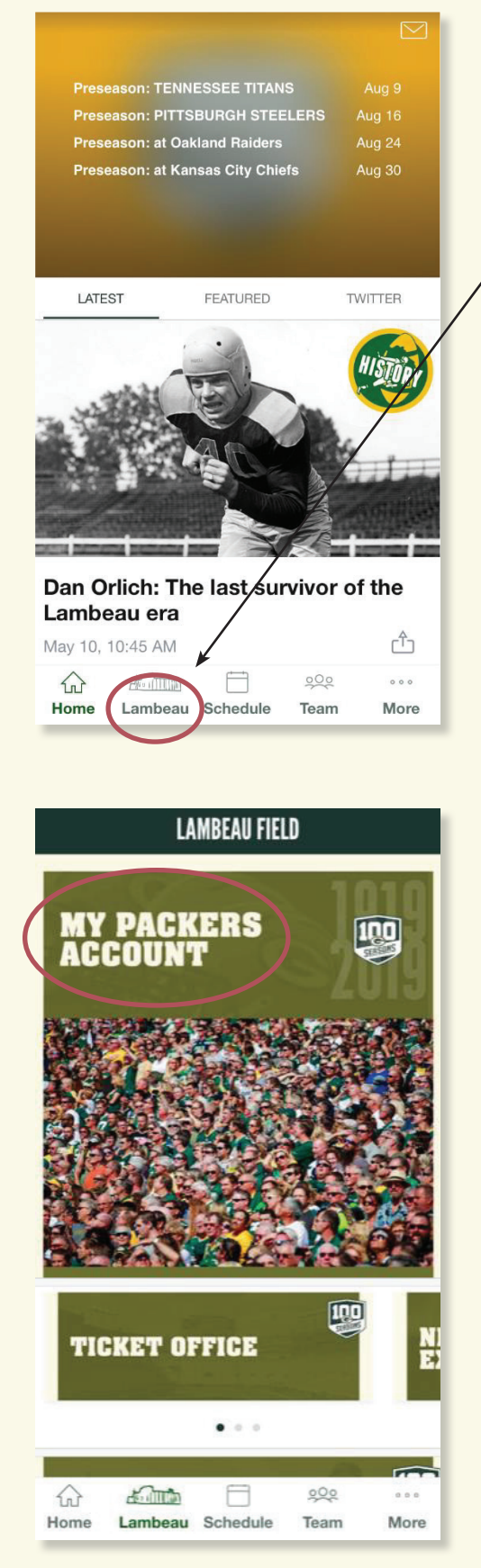

Download the Packers app to your mobile device and open it.

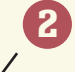

Click on "Lambeau" on the bottom of the screen.

**3** Click on "My Packers Account".

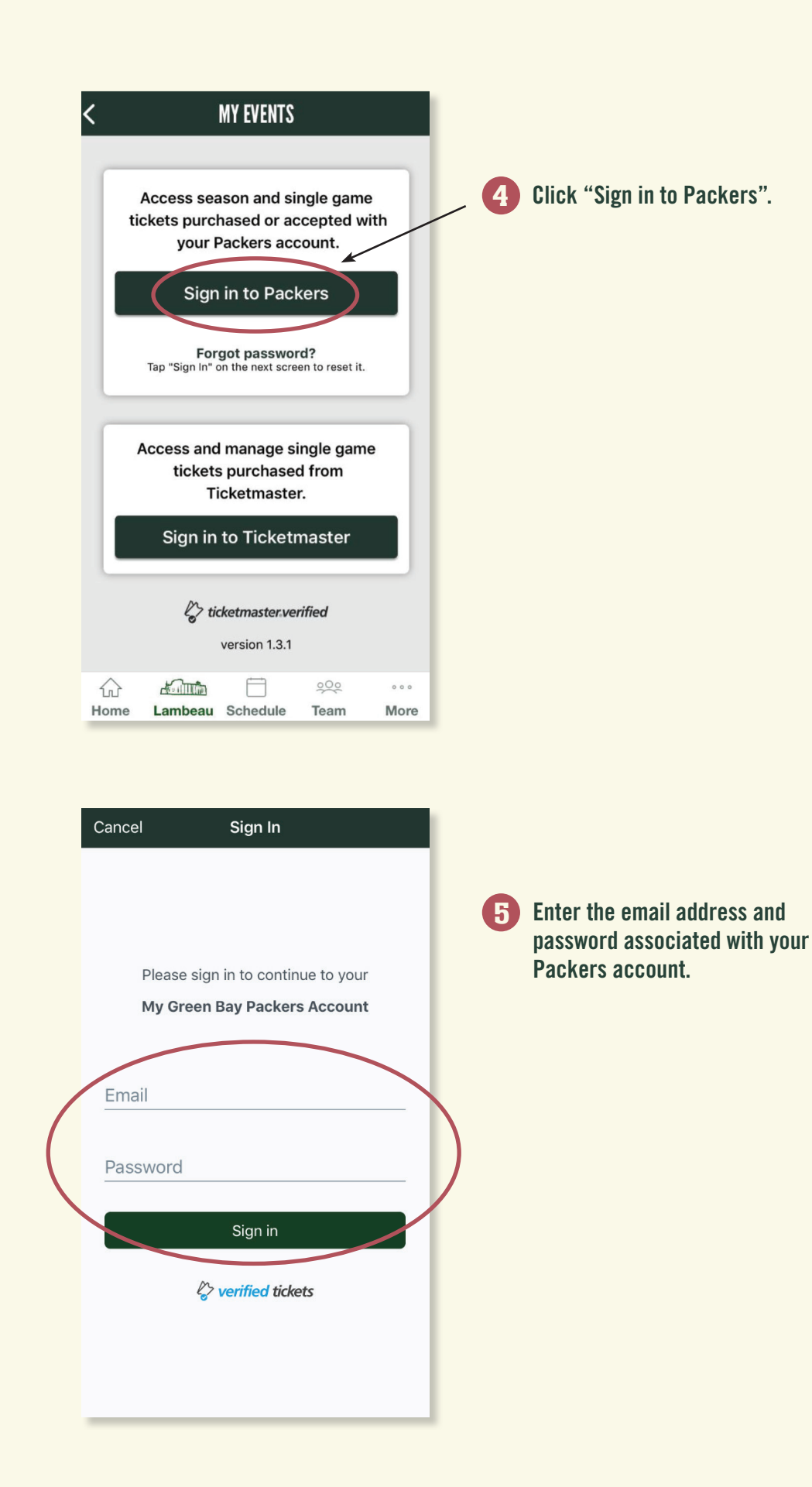

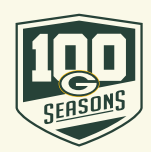

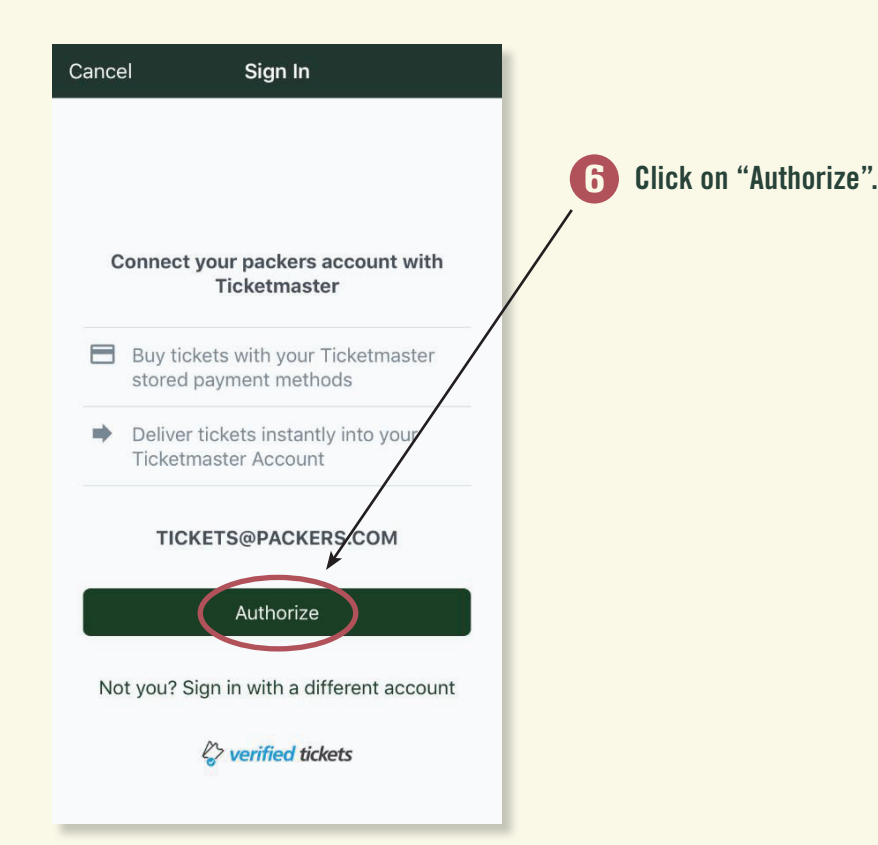

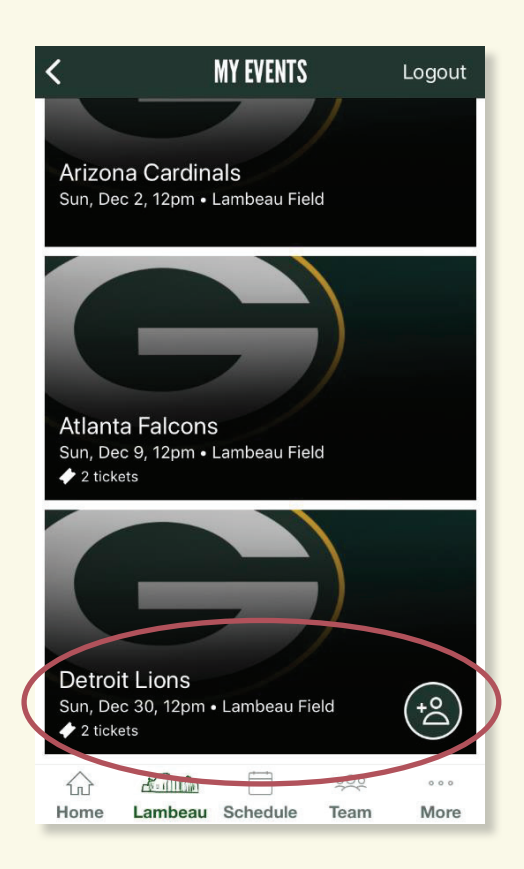

7 Select the game you would like to manage.

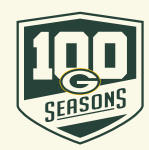

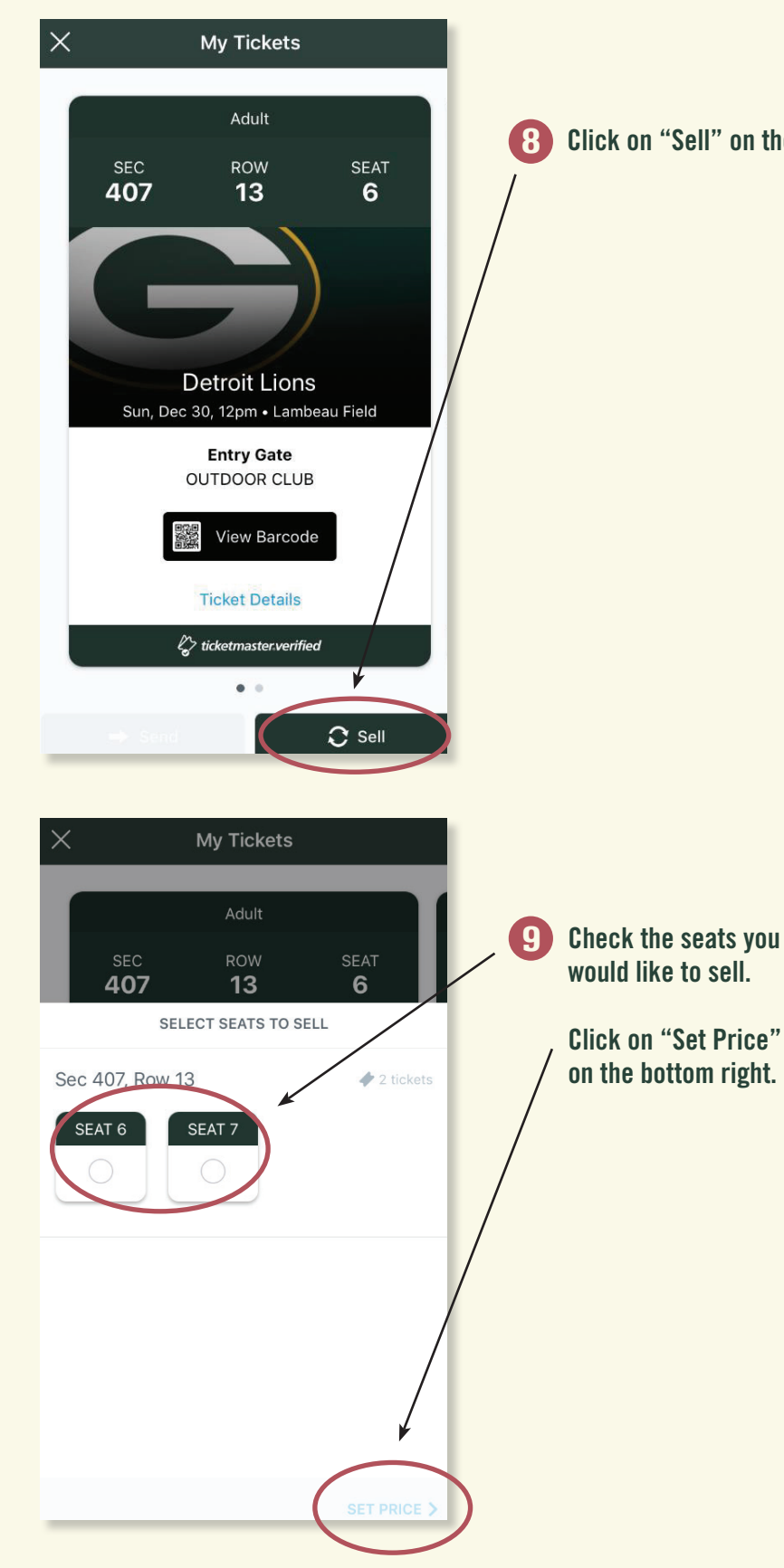

Click on "Sell" on the bottom right.

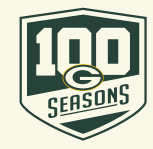

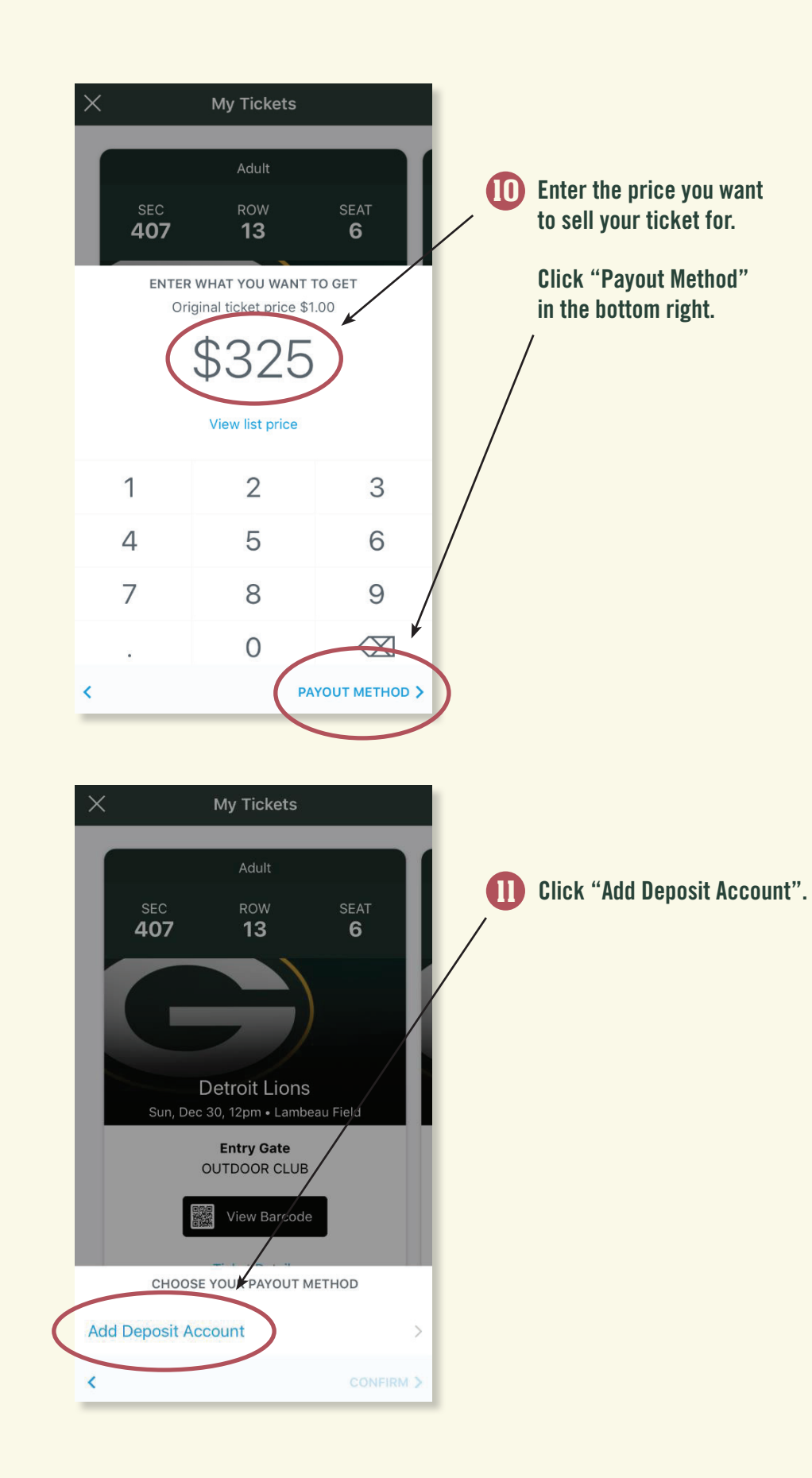

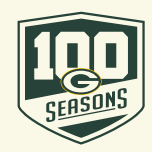

| <b>〈</b> Deposit Account                         |                                    |
|--------------------------------------------------|------------------------------------|
| ADD DEPOSIT ACCOUNT                              |                                    |
| Add a Bank Account                               | — 😰 Click on "Add a Bank Account". |
| Get paid to this account when your tickets sell. |                                    |
|                                                  |                                    |
|                                                  |                                    |
|                                                  |                                    |
|                                                  |                                    |
|                                                  |                                    |
|                                                  |                                    |

| 📲 Cellcom 穼   | 4:47 PM             | 89% 🛄, |                                                       |
|---------------|---------------------|--------|-------------------------------------------------------|
| <b>〈</b> Back | Add Deposit Account | Save   |                                                       |
| ACCOUNT TYP   | PE                  |        | B Enter the fields required and click                 |
| Check         | ing                 |        | on "Save" in the upper right corne                    |
| Saving        | js                  |        | Follow the remaining prompts on t                     |
| Pay to        |                     | \$     | screen to make sure your seats ar<br>posted for sale. |
| Memo          |                     |        |                                                       |
| 01234561      | 789: 0123456789     | " 1001 |                                                       |
| Routing       | No. Account No.     |        |                                                       |
| Routing #     | Routing No.         |        |                                                       |
| Account #     | Account No.         |        |                                                       |
| Name          | First and last name |        |                                                       |

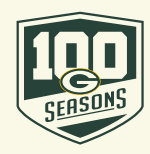